#### TWZ 005/2568

18 เมษายน 2568

เรื่อง แจ้งกำหนดวันประชุมสามัญผู้ถือหุ้น ประจำปี 2568 (ครั้งใหม่)

เรียน ท่านผู้ถือหุ้น

สิ่งที่ส่งมาด้วย 1. ขั้นตอนการใช้งานระบบประชุมผ่านสื่ออิเล็กทรอนิกส์ Inventech Connect

ตามที่ บริษัท ที่ดับบลิวแซด คอร์ปอเรชั่น จำกัด (มหาชน) ("บริษัท") ได้จัดให้มีการประชุมสามัญผู้ถือหุ้น ประจำปี 2568 ในวันศุกร์ที่ 18 เมษายน 2568 เวลา 10.00 น. โดยจัดประชุมผ่านสื่ออิเล็กทรอนิกส์ (E-AGM) ตามพระราชกำหนดว่าด้วยการ ประชุมผ่านสื่ออิเล็กทรอนิกส์ พ.ศ. 2563 และกฎหมาย กฎระเบียบอื่น ๆ ที่เกี่ยวข้อง ซึ่งถ่ายทอดสดจาก บริษัท ที่ดับบลิวแซด คอร์ปอเรชั่น จำกัด (มหาชน) 269 ถนนรัชดาภิเษก แขวงรัชดาภิเษก เขตดินแดง กรุงเทพมหานคร เนื่องจากเวลาได้ล่วงเลยเป็น เวลา 1 ชั่วโมง (11.00 น.) แล้ว ปรากฏว่ามีผู้ถือหุ้นมาเข้าร่วมประชุมเป็นจำนวน 11 ราย นับเป็นจำนวนหุ้นได้ทั้งสิ้น 4,084,292,286 หุ้น คิดเป็นร้อยละ 20.5644 ของจำนวนหุ้นที่จำหน่ายได้ทั้งหมด 19,860,906,213 หุ้น ซึ่งไม่ถึงหนึ่งในสามของ จำนวนหุ้นที่จำหน่ายได้ทั้งหมดตามมาตรา 103 แห่งประราชบัญญัติบริษัทมหาชนจำกัด พ.ศ. 2535 ประกอบข้อบังคับของ บริษัทข้อ 28 ถือได้ว่าไม่ครบเป็นองค์ประชุมตามกฎหมาย ทำให้การประชุมในวันที่ 18 เมษายน 2568 ไม่สามารถดำเนินการ ประชุมได้ตามกฎหมาย ดังนั้น ที่ประชุมคณะกรรมการบริษัท ครั้งที่ 2/2568 เมื่อวันที่ 18 เมษายน 2568 เวลา 11.30 น. มีมติ ที่สำคัญสรุปได้ดังนี้

กำหนดวันประชุมสามัญผู้ถือหุ้น ประจำปี 2568 ขึ้นใหม่อีกครั้งในวันพุธที่ 30 เมษายน 2568 เวลา 10.00 น. โดยจัดประชุม ผ่านสื่ออิเล็กทรอนิกส์ (E-AGM) ตามพระราชกำหนดว่าด้วยการประชุมผ่านสื่ออิเล็กทรอนิกส์ พ.ศ. 2563 และกฎหมาย กฎระเบียบอื่น ๆ ที่เกี่ยวข้อง โดยถ่ายทอดสดจาก บริษัท ทีดับบลิวแซด คอร์ปอเรชั่น จำกัด (มหาชน) 269 ถนนรัชดาภิเษก แขวงรัชดาภิเษก เขตดินแดง กรุงเทพมหานคร เพื่อพิจารณาเรื่องต่างๆ โดยมีรายละเอียด และระเบียบวาระการประชุมเดิม ตามที่บริษัทฯ ได้แจ้ง ให้ผู้ถือหุ้นทราบแล้ว และให้ยึดถือเอารายชื่อผู้ถือหุ้นที่มีสิทธิเข้าร่วมประชุม (Record Date) ตามที่ได้ กำหนดเดิม คือในวันที่ 17 มีนาคม 2568 และในการประชุมครั้งหน้านี้ไม่บังคับว่าจะต้องครบองค์ประชุม ทั้งนี้ เป็นไปตามมาตรา 103 แห่งพระราชบัญญัติบริษัทมหาชนจำกัด พ.ศ.2535 และข้อบังคับของบริษัทข้อที่ 28

บริษัทฯ ได้จัดประชุมผู้ถือหุ้นผ่านสื่ออิเล็กทรอนิกส์ (E-AGM) เพียงรูปแบบเดียวเท่านั้น โดยไม่มีการจัดเตรียมสถานที่/ ห้องประชุมสำหรับรองรับผู้ถือหุ้นเพิ่มเติมแต่อย่างใด การลงทะเบียนเข้าประชุม การออกเสียงลงคะแนน และการนับคะแนนเสียง จะดำเนินการผ่านระบบอิเล็กทรอนิกส์ทั้งหมด โปรดศึกษาขั้นตอนการใช้งานระบบประชุมผ่านสื่ออิเล็กทรอนิกส์ Inventech Connect <u>รายละเอียดตามสิ่งที่ส่งมาด้วย 1</u>

จึงเรียนมาเพื่อโปรดทราบ

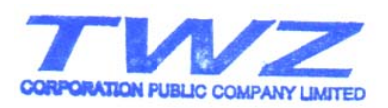

ขอแสดงความนับถือ

(นายพุทธชาติ รังคสิริ) กรรมการผู้จัดการ

### <u>วิธีปฏิบัติในการเข้าร่วมประชุมผ่านสื่ออิเล็กทรอนิกส์ Inventech Connect</u>

ผู้ถือหุ้นและผู้รับมอบฉันทะที่ประสงค์จะเข้าประชุมผ่านสื่ออิเล็กทรอนิกส์ด้วยตนเอง สามารถดำเนินการได้ตามขั้นตอนการยื่นแบบคำร้อง เข้าร่วมประชุมผ่านสื่ออิเล็กทรอนิกส์ ดังนี้

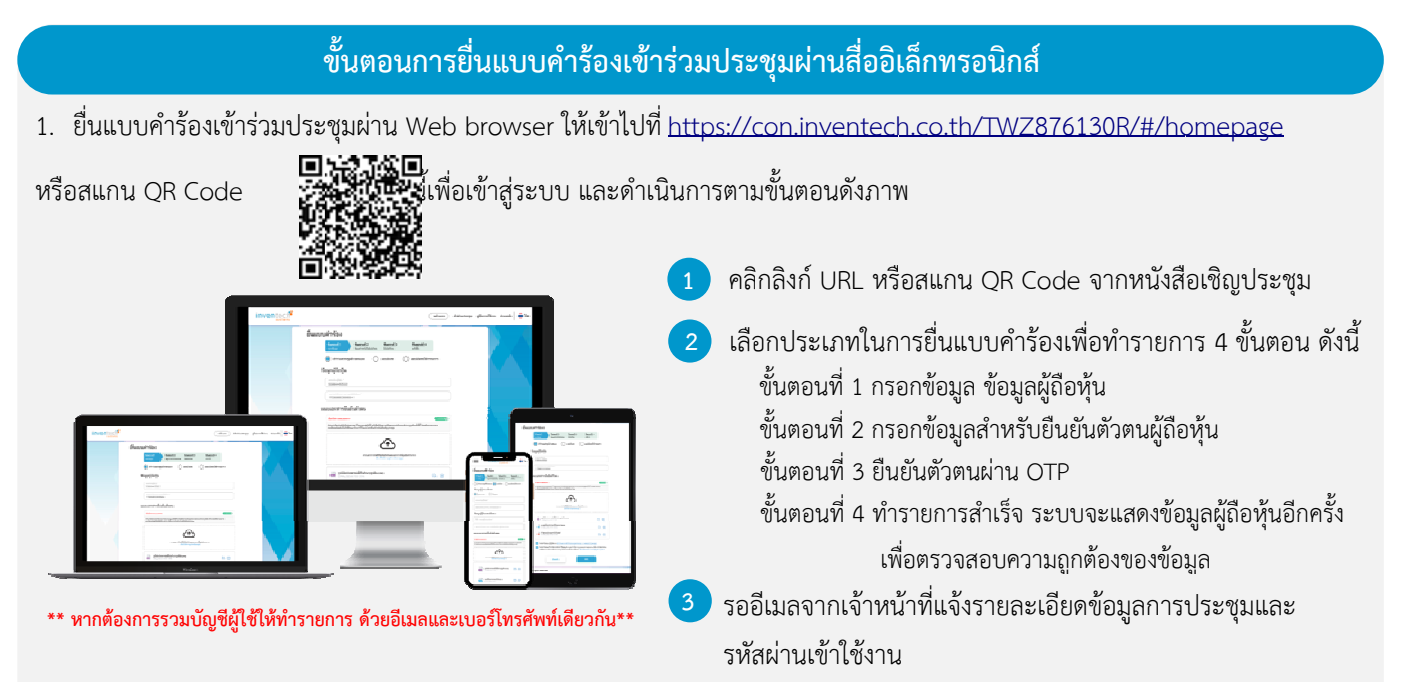

 สำหรับผู้ถือหุ้นที่ประสงค์จะเข้าร่วมประชุมด้วยตนเองหรือโดยผู้รับมอบฉันทะที่ไม่ใช่กรรมการบริษัทฯผ่านสื่ออิเล็กทรอนิกส์ระบบ ลงทะเบียนยื่นแบบคำร้องจะเปิดให้ดำเนินการตั้งแต่วันที่ 23 เมษายน 2568 เวลา 08:30 น. โดยระบบจะปิดการลงทะเบียนวันที่ 30 เมษายน 2568 จนกว่าจะปิดการประชุม

 ระบบประชุมผ่านสื่ออิเล็กทรอนิกส์จะเปิดให้เข้าระบบได้ในวันที่ 30 เมษายน 2568 เวลา <u>08:00 น.</u> (ก่อนเปิดประชุม 2 ชั่วโมง) โดยผู้ถือหุ้นหรือผู้รับมอบฉันทะใช้ Username และ Password ที่ได้รับและปฏิบัติตามคู่มือการใช้งานในระบบ

## การมอบฉันทะให้กรรมการของบริษัทฯ

หากกรณีผู้ถือหุ้นที่ประสงค์จะมอบฉันทะให้กรรมการของบริษัทฯ<u>สามารถยื่นแบบคำร้องผ่านสื่ออิเล็กทรอนิกส์ได้ตามขั้นตอนที่กำหนด</u> หรือจัดส่งหนังสือมอบฉันทะพร้อมเอกสารประกอบมายังบริษัทฯทางไปรษณีย์ตามที่อยู่ข้างล่างนี้โดยเอกสารจะต้องมาถึงบริษัทฯ ภายใน วันที่ 29 เมษายน 2568 เวลา 17.00 น.

> บริษัท ที่ดับบลิวแซด คอร์ปอเรชั่น จำกัด (มหาชน) ส่วนงานเลขานุการบริษัท เลขที่ 269 ถนนรัชดาภิเษก แขวงรัชดาภิเษก เขตดินแดง กรุงเทพมหานคร 10400

# หากพบปัญหาในการใช้งาน สามารถติดต่อ Inventech Call Center

02-460-9228

@inventechconnect

ให้บริการระหว่างวันที่ 23 - 30 เมษายน 2568 เวลา 08.30 – 17.30 น.
(เฉพาะวันทำการ ไม่รวมวันหยุดราชการและวันหยุดนักขัตฤกษ์)

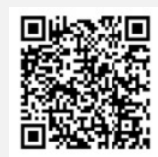

แจ้งปัญหาการใช้งาน @inventechconnect

## ขั้นตอนการลงทะเบียนเพื่อเข้าร่วมประชุม (e-Register) และขั้นตอนการลงคะแนนเสียง (e-Voting)

- กรอกอีเมลและรหัสผ่านที่ได้รับจากอีเมล หรือขอรหัส
  - กดปุ่ม "ลงทะเบียน"โดยคะแนนเสียงจะถูกนับเป็นองค์ประชุม
  - กดปุ่ม "เข้าร่วมประชุม" จากนั้นกดปุ่ม "รับทราบ"
  - เลือกระเบียบวาระการประชุมที่บริษัทกำหนด
  - 5 กดปุ่ม "ลงคะแนน"
  - 💈 เลือกลงคะแนนตามความประสงค์
  - ระบบจะแสดงผลลัพธ์การลงคะแนนเสียงล่าสุดที่ได้ทำการเลือก ลงคะแนน

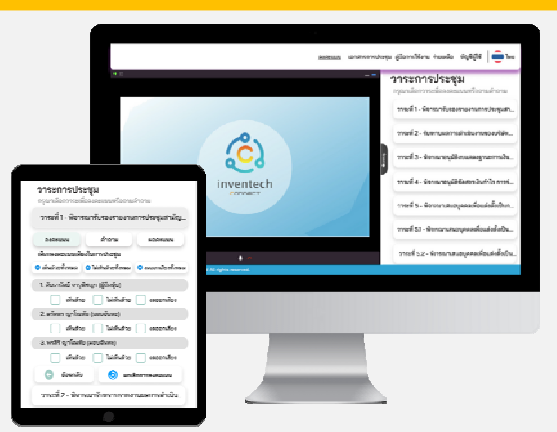

หากต้องการยกเลิกการลงคะแนนเสียงล่าสุด กรุณากดปุ่ม "ยกเลิกการลงคะแนน" (ซึ่งหมายความว่า ผลคะแนนล่าสุดของท่านจะเท่ากับ การไม่ออกเสียงลงคะแนนหรือผลคะแนนของท่านจะถูกนำไปรวมกับคะแนนเสียงที่การประชุมกำหนด) โดยท่านสามารถแก้ไขการออก เสียงลงคะแนนได้จนกว่าระบบจะปิดรับการลงคะแนนเสียงในวาระนั้นๆ

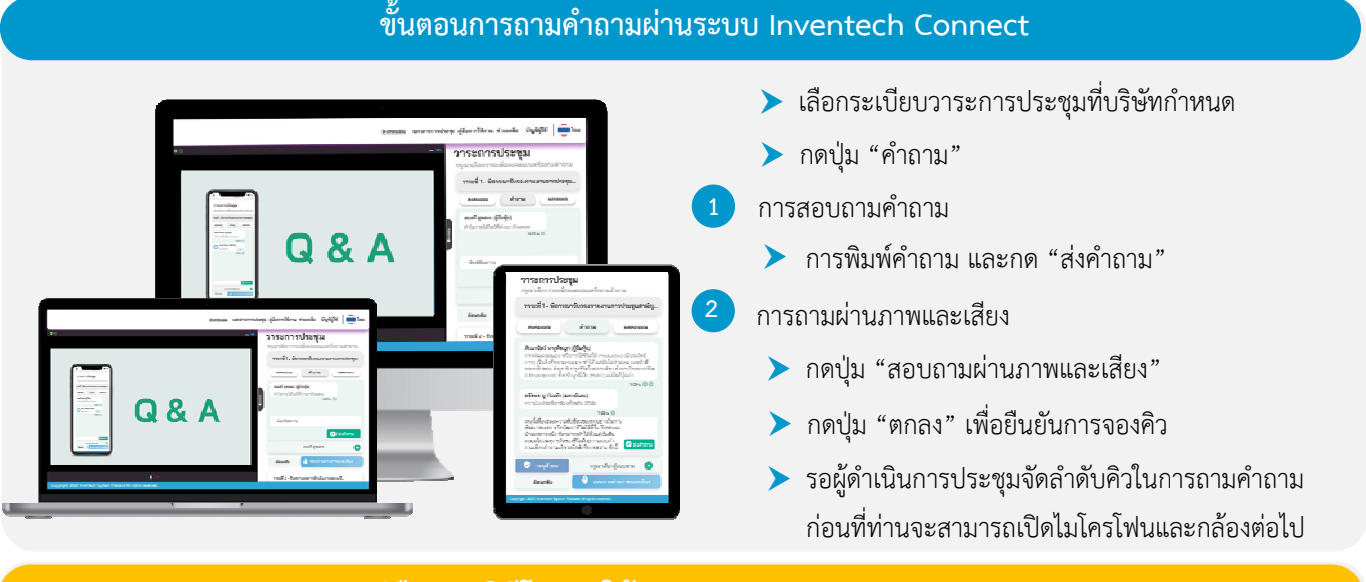

## ้ คู่มือและวิดีโอการใช้งาน Inventech Connect

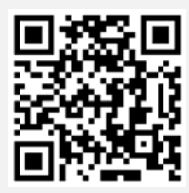

### คู่มือและวิดีโอการใช้งานระบบ Inventech Connect

- หมายเหตุ การทำงานของระบบประชุมผ่านสื่ออิเล็กทรอนิกส์ และระบบ Inventech Connect ขึ้นอยู่กับระบบอินเทอร์เน็ตที่รองรับของผู้ถือหุ้นหรือผู้รับมอบ ฉันทะ รวมถึงอุปกรณ์ และ/หรือ โปรแกรมของอุปกรณ์ กรุณาใช้อุปกรณ์ และ/หรือโปรแกรมดังต่อไปนี้ในการใช้งานระบบ
  - 1. ความเร็วของอินเทอร์เน็ตที่แนะนำ
  - High Definition Video: ควรมีความเร็วอินเทอร์เน็ตที่ 2.5 Mbps (ความเร็วอินเทอร์เน็ตที่แนะนำ)
  - High Quality Video: ควรมีความเร็วอินเทอร์เน็ตที่ 1.0 Mbps
  - Standard Quality Video: ควรมีความเร็วอินเทอร์เน็ตที่ 0.5 Mbps
  - 2. อุปกรณ์ที่สามารถใช้งานได้
  - โทรศัพท์เคลื่อนที่/อุปกรณ์แท็ปเล็ต ระบบปฏิบัติการ iOS หรือ Android
  - เครื่องคอมพิวเตอร์/เครื่องคอมพิวเตอร์โน้ตบุ๊ค ระบบปฏิบัติการ Windows หรือ Mac
  - 3. อินเทอร์เน็ตเบราว์เซอร์ Chrome (เบราว์เซอร์ที่แนะนำ) / Safari / Microsoft Edge **\*\* โดยระบบไม่รองรับ Internet Explorer**

### สิ่งที่ส่งมาด้วย 1

## ผังแสดงขั้นตอนการเข้าร่วมประชุมผ่านสื่ออิเล็กทรอนิกส์ (e-Meeting)

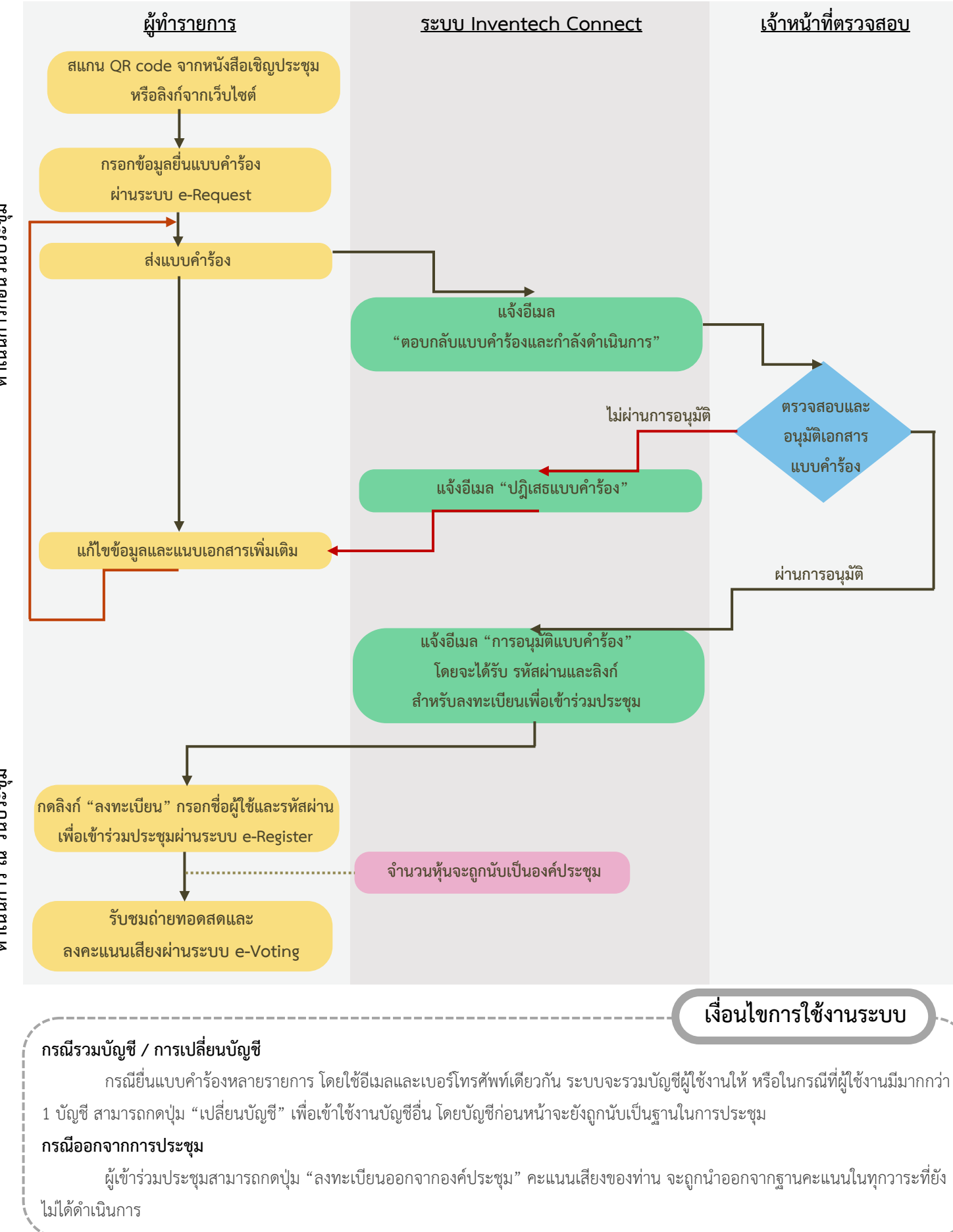